# AVC774 1.1 verzió

## 4 CSATORNÁS DIGITÁLIS MULTIPLEX REKORDER

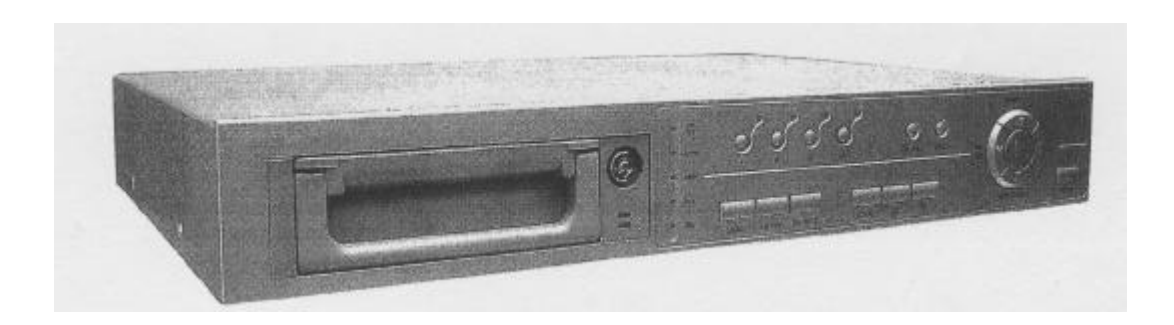

## FELHASZNÁLÓI KÉZIKÖNYV

Kérem, alaposan olvassa el az utasításokat mielott elkezdené a muveleteket és orizze meg a kézikönyvet a jövoben.

#### FIGYELMEZTETÉS

Az összes biztonsági és muködtetési utasítást el kell olvasni a muveletek megkezdése elott. A helytelen muveletek maradandó károsodást okozhatnak.

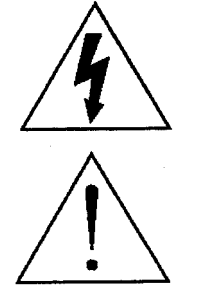

FIGYELMEZTETÉS ÁRAMÜTÉS VESZÉLY NE NYISSA KI Figyelmeztetés: AZ ÁRAMÜTÉS KOCKÁZATÁNAK CSÖKKENTÉSE ÉRDEKÉBEN NE VEGYE LE A FEDELET. NEM TARTALMAZ FELHASZNÁLÓ ÁLTAL JAVÍTHATÓ ALKATRÉSZEKET. FORDULJON HIVATALOS SZERVIZHEZ.

- Használja a készlethez tartozó adaptert (Más adapter nem használható ehhez a berendezéshez)
- Kezelje óvatosan a berendezést.
- Ne tegye ki a készüléket közvetlen napfénynek.
- Ne használja a készüléket nedves helyen vagy vízhez közel.
- Ne öntsön folyadékot a készülékbe.
- Mielott kihúzza a készüléket a konnektorból, kapcsolja ki.
- Ne kapcsolja ki/be a készüléket rövid idon belül (3 másodperc).
- Ne próbálja önállóan megjavítani a készüléket.
- A beszerelést szakembernek kell elvégeznie.

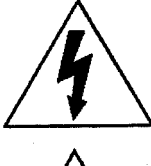

A háromszögben elhelyezett villámjelzés figyelmezteti a felhasználót "magas feszültség" jelenlétére, mely áramütést okozhat.

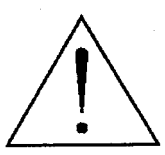

A háromszögben lévo felkiáltójellel jelölt szövegrész fontos muveletet, karbantartási feladatokat jelez.

# DMR

## TARTALOMJEGYZÉK

| M  | it vett?                      |     |
|----|-------------------------------|-----|
| •  | Tulajdonságok                 | 4   |
| •  | Csomag tartalma               | 4   |
| A  | muködtetés elott              |     |
| •  | Beszerelési útmutató          | 5   |
| •  | Elülso panel                  | 6   |
| •  | Hátsó panel                   | 8   |
| Al | apmuveletek                   |     |
| •  | Az egység elindítása          | 9   |
| •  | Muködtetés                    | 9   |
| M  | enürészletes beállítása       |     |
| •  | Belépés a menübe              | 12  |
| •  | Fomenü                        | 12  |
| •  | Menülehetoségek               | 13  |
| •  | Mozgás érzékelés              | 17  |
| Ha | aladó muveletek               |     |
| •  | Muveleti lehetoségek          | _19 |
| •  | Kulcszár                      | 20  |
| •  | RS-232 protokoll              | 20  |
| Hi | baelhárítás                   | _20 |
| Sp | ecifikáció                    | _21 |
| #1 | melléklet- HDD installálása   | _22 |
| #2 | melléklet- PIN konfiguráció   | 24  |
| #3 | melléklet- Keret összerakása  | .26 |
| #4 | melleklet- Felvetell sebesseg | 27  |

## Mit vett?

## **TULAJDONSÁGOK**

#### DMR tulajdonságai

- Helyettesíti a Time-Lapse videomagnót és a multiplexert.
- 4 audio bemenet/2 audio kimenet
- OSD menü és RTC (Valós ideju óra) funkció.
- 1-4 csatornás videobemenet biztosítása
- Kép a képben (PIP) megjelenítési mód élokép és DMR visszajátszási módban.
- Mozgásérzékelés funkció és 4 szintes csatornánként állítható képminoség.
- Riasztási bemenet és kimenet funkció.
- Minden csatornán videójel-hiány érzékelés, 160 eseményt tud rögzíteni.
- Áramkimaradás esetén memória funkció: a beállítások megmaradnak áramkimaradás esetén is.
- Támogat 1 kiveheto IDE típusú HDD-t.
- Gyors keresés dátum/ido, riasztás és teljes lista szerint
- Biztonsági jelszóvédelem
- RS-232, RS-485 kommunikációs protokoll

## CSOMAG TARTALMA

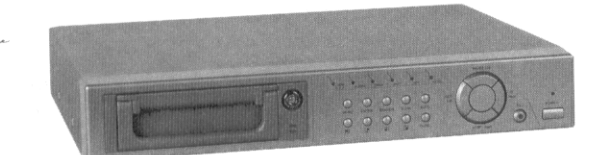

Digitális Quad Recorder (HDD kerettel)

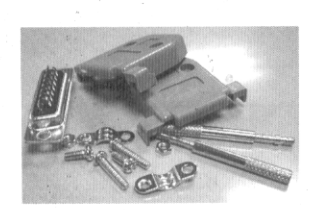

Tartozékok csomagja

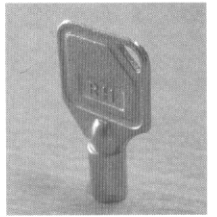

2 kulcs a kerethez

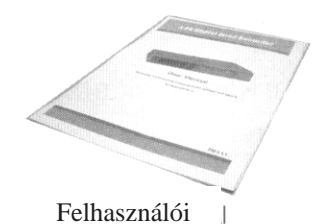

Felhasználói kézikönyv

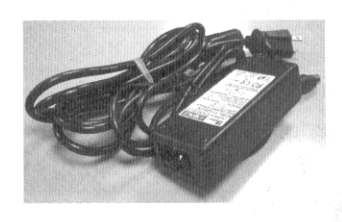

Tápkábel és adapter

#### Megjegyzés: Ellenorizze a csomag tartalmát, minden megvan-e.

## A muködtetés elott

## **BESZERELÉSI ÚTMUTATÓ**

- 1. Kösse össze a kamerákat és a monitort a DMR-el.
- 2. Lent lát egy példát arra, hogyan kösse be a DMR-t a megfigyelorendszerébe.
- 3. Installálja a HDD-t (A HDD kompatibilitási márkatáblázatát a lap alján találja)

Lapozzon a 19. oldalra az #1 melléklethez az installálásai utasításokért.

A HDD-t a DME-be való beszerelés elott installálni kell.

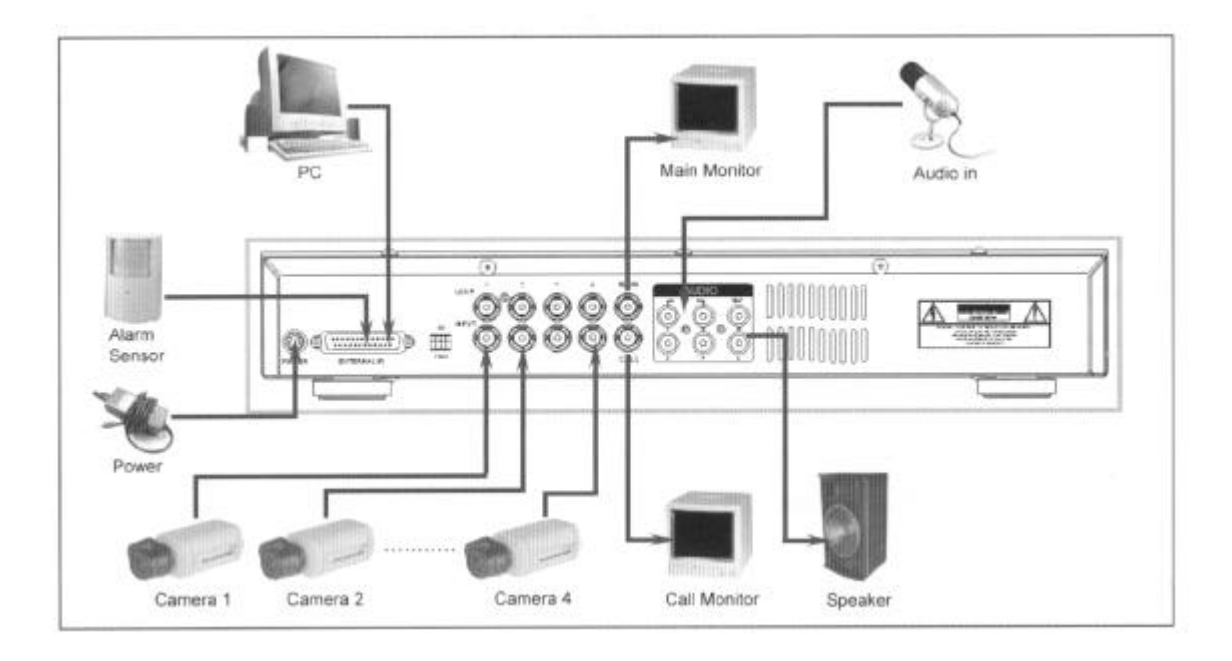

| Gyártó cég      | Modell                            | Kapacitás | Fordulatszám   |
|-----------------|-----------------------------------|-----------|----------------|
| HITACHI         | Deskstar 180 GXP (120GB)          | 120 GB    | 7200 ford/perc |
| HITACHI         | Deskstar 7K250, HDS722516VLAT20   | 160 GB    | 7200 ford/perc |
| HITACHI         | Deskstar 7K250, HDS722525VLAT80   | 250 GB    | 7200 ford/perc |
| IBM             | Deskstar 120 GXP (80GB)           | 80 GB     | 7200 ford/perc |
| IBM             | Deskstar 120 GXP (120GB)          | 120 GB    | 7200 ford/perc |
| Maxtor          | DiamondMax536DX(60GB) 4W060H4     | 60 GB     | 5400 ford/perc |
| Maxtor          | DiamondMaxPlus 9                  | 80 GB     | 7200 ford/perc |
| Maxtor          | DiamondMaxPlus 9, Modell#6Y120L   | 120 GB    | 7200 ford/perc |
| Maxtor          | DiamondMaxPlus 9, Modell#6Y160L0  | 160 GB    | 7200 ford/perc |
| Seagate         | Barracuda ATA IV, ST380021A       | 80 GB     | 7200 ford/perc |
| Seagate         | Barracuda ATA V, ST3120023A       | 120 GB    | 7200 ford/perc |
| Seagate         | Barracuda 7200.7 Plus, ST3160023A | 160 GB    | 7200 ford/perc |
| Western Digital | Caviar WD1200BB-00CAA1            | 120 GB    | 7200 ford/perc |
| Western Digital | Caviar WD2000BB-00DWA0            | 200 GB    | 7200 ford/perc |

### **ELÜLSO PANEL**

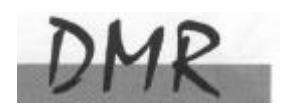

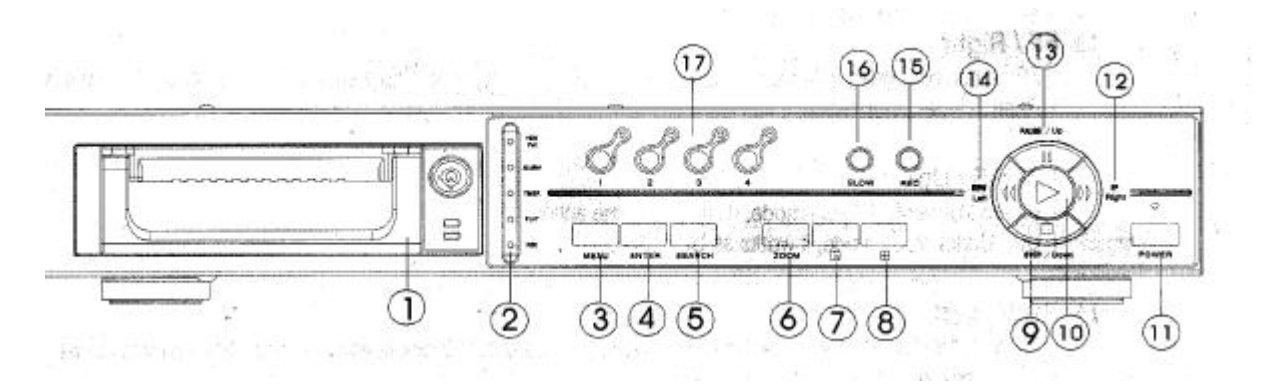

#### 1. LEVEHETO HDD KERET

Lapozzon az #1 melléklethez.

#### 2. LED KIJELZOK

A következo helyzetekben a LED-ek világítanak.

- HDD full: a HDD megtelt
- ALARM: ha le akarja oltani a LED-et, akkor lapozzon a 15. oldalra és állítsa OFF-ba a kamerát/ALARM készülékeket. (az összes kamerát OFF-ba kell állítani)
- TIMER: ha az idozíto engedélyezve van
- PLAY: lejátszás módban van
- REC: felvétel módban van

#### 3. MENÜ

Nyomja meg a MENU-t a menübe való belépéshez.

#### 4. ENTER

Nyomjon ENTER-t a nyugtázáshoz.

#### 5. SEARCH

Nyomja meg a SEARCH gombot a rögzített kép megkereséséhez.

#### **6. ZOOM**

Nyomja meg a ZOOM gombot a kép nagyításához.

#### 7. PIP Kép a képben

Nyomja meg a PIP gombot a kép a képben kijelzési módban való megjelenítéshez.

#### 8.

#### 4 csatornás kijelzési mód

#### 9. STOP/DOWN

- STOP: a DMR felvétel/lejátszási módja alatt meg tudja állítani a muveletet.
- DOWN: beállítási módban lefele gombként muködik

#### MASCO Biztonságtechnikai és Nyílászáró Automatizálási Kereskedelmi Kft. 1045 Budapest, Madridi út 2.

Tel: (06 1) 3904170, Fax: (06 1) 3904173, E-mail: masco@masco.hu, www.masco.hu

#### **10. PLAY**

Nyomja meg a felvétel lejátszásához.

#### 11. POWER

Megnyomásával ki/be tudja kapcsolni a DMR-t.

#### 12. FF/Right

- FF: a felvételeket nagy sebességgel tudja elorefele lejátszani, és az FF újbóli megnyo másával a sebességet be tudja állítani 1,2,4,8,16,32-szeresre.
- Right: Beállítási módban jobb gombként muködik.

#### 13. PAUSE/Up

- Pause: DMR lejátszási módban szüneteltetni tudja a muveletet.
- Up: Beállítási módban felfelé gombként muködik.

#### 14. REW/Left

- Rew: DMR lejátszási módban visszafelé tudja játszani a képet különbözo sebességgel. ( a REW újbóli megnyomásával beállíthatja a sebességet 1,2,4,8,16,32-szeresre).
- Left: Beállítási módban bal gombként használható.

#### 15. REC

Nyomja meg a REC gombot a felvétel elindításához.

#### 16. SLOW

A lejátszási mód sebességének csökkentése.

#### **17. CAMERA SELECT (1-4)**

A camera select gomb megnyomásával kiválaszthatja azt a kamerát (1-4), melyet teljes képernyos módban kíván megjeleníteni.

## HÁTSÓ PANEL

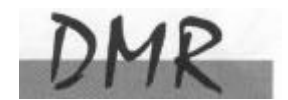

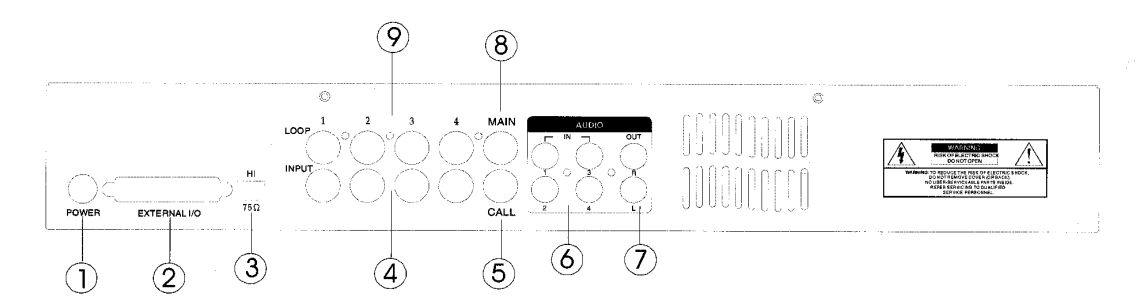

#### 1. POWER-tápellátás bemenete

Használja a készlethez adott adaptert. (más adapter nem használható ehhez a berendezéshez)

#### 2. KÜLSO I/O

- Távirányítás egy külso szerkezettel vagy vezérlorendszerrel.
- Riasztási bemenet, külso I/O magyarázat.

#### 3. 75**W**/HI

Ha a hurokfunkciót használja, váltson HI-ra. Ha nem használja a hurokfunkciót vagy kikapcsolja a videobemenetet, akkor állítsa  $75\Omega$ -ra.

#### 4. VIDEO BEMENET (1-4)

Csatlakoztassa ide a képforrást, mint pl: kamera.

#### 5. CALL

Csatlakoztassa a CALL monitorhoz. Léptetett képet mutat. Ha riasztási esemény következik be, akkor a call monitor egy ideig megmutatja a kiváltó csatornát.

#### 6. AUDIO IN(1-4)

Csatlakoztassa ide a hangforrást, mint pl.: a mikrofon

• Az IPS-t 25A-ra (NTSC) vagy 18A-ra (PAL) kell állítani. \*4 audiobemenet, de felvétel alatt csak 1 választható ki.

#### 7. AUDIO OUT (R/L)

Csatlakoztassa ide a monitort vagy a hangszórót.

• Az IPS-t 25A-ra (NTSC) vagy 18A-ra (PAL) kell állítani. \*két mono audio kimenettel ugyanabból a forrásból

#### 8. MAIN

Ide kösse a fomonitort.

#### 9. LOOP (1-4)

Kösse be a videojelet az input csatlakozó és a loop csatlakozó közé egy hurkot létrehozva.

#### MASCO Biztonságtechnikai és Nyílászáró Automatizálási Kereskedelmi Kft. 1045 Budapest, Madridi út 2.

Tel: (06 1) 3904170, Fax: (06 1) 3904173, E-mail: masco@masco.hu, www.masco.hu

2002 - JAN -01 01:02:03

5

## AZ EGYSÉG ELINDÍTÁSA

A DMR használata elott végezze el a HDD installálását. (lapozzon az #1melléklethez az installálás vagy a HDD kivétele fejezethez).

- 1. Kösse be az AC tápkábelt és dugja be a konnektorba. A piros jelzo LED világítani fog a DMR pedig standby módban van.
- 2. Nyomja meg a Power gombot. A Power LED pirosról narancsra változik és más piros LED jelzofénye is kigyullad. A rendszer betöltése megközelítoleg 5-15 másodpercig tart és a következo üzenet olvasható: "HDD detecting". A csatlakozás után a POWER LED zöld színure vált és az ALARM LED is kigyullad.
- 3. A DMR muködtetése elott állítsa be a rendszer idot. (a rendszerido beállítását a 12. oldalon olvashatja).

Megjegyzés: Ha a "HDD not found" (a HDD nem található) üzenet jelenik meg, akkor olvassa el az #1 mellékletet. Lehetséges, hogy a HDD nem megfeleloen lett installálva.

## **MUKÖDTETÉS**

## <u>FELVÉTEL</u>

A DQR számos rögzítési módot kínál, mint a folyamatos, ütemezés szerinti és felvételi esemény alapján. Be lehet állítani a rögzítési sebességet és a felbontást is. Ezeket a lehetoségeket a felvétel elott a MENU/RECORD kiválasztásával teheti meg. (lásd a 14. oldalt). Ha felvétel közben az áramellátás megszunik, akkor a rögzített kép mentése megtörténik a HDD-re. A DQR visszatér az eredeti felvételi helyzetbe, miután a tápellátás visszaáll.

A képernyon látható a dátum, az ido, a HDD felvétel típusa, a a HDD memóriájában rendelkezésre álló maradék GB összege és egy "A" betu, mely azt jelenti, hogy a felvételi metódus folyamatban van. (OW: HDD felülírás)

#### Megjegyzés:

- 1. Ha a HDD O/W felvételmód alatt megtelik, akkor a korábban felvett file figyelmezteto jelzés nélkül felülíródik.
- felülíródik.
  2. Ha a HDD-n csak 5 GB hely maradt, akkor 3 másodpercig tartó zümmögo hang hallható; szintén ez történik 4GB, 3GB, 2GB és 1GB esetén is. Ha az O/W felvételi mód "ON"-ban van (1.pont), akkor nem ad figyelmezteto hangjelzést.

4 rögzítési mód fordulhat elo: Alarm (riasztási), Timer (idozített), Manual (manuális) és Motion trigger (mozgásra induló) felvétel.

#### 1. RIASZTÁSI FELVÉTEL

Amikor a DMR bemenetén riasztási esemény jelenik meg, azonnal elindul a felvétel. A

kijelzon megjelenik az "A" betu és a 🛱 jel azon a csatornán, ahol az esemény megtörtént.

#### 2. IDOZÍTETT FELVÉTEL

Ekkor a felvétel egy idozítovel ütemezett. Ezt "T" betu jelzi.

#### 3. MANUÁLIS FELVÉTEL

Ekkor a felvételt manuálisan, a REC gomb megnyomásával indíthatja el. Ezt "M" betu jelzi.

#### 4. MOZGÁSRA INDULÓ FELVÉTEL

Ekkor a riasztás a mozgásérzékelo hatására indul el. Ezt "D" betu és a muködtetett csatornán a kjel jelöli.

## LEJÁTSZÁS

A "PLAY" gomb megnyomásakor a DMR megmutatja az utolsó felvételt.

#### 1. GYORS LEJÁTSZÁS (F.F.) ÉS GYORS VISSZAJÁTSZÁS (F.R.)

Lehetosége van a DQR lejátszási és visszajátszási sebességének növelésére. Lejátszási módban a "?? ?" gomb egyszeri megnyomására a lejátszás sebesség kétszeresére, kétszeri megnyomására a sebesség négyszeresére stb. no. A maximálisan elérheto sebesség 32-szeres.

A "? ? " gomb egyszeri megnyomására a visszajátszás sebessége kétszeresére no, kétszeri megnyomására a négyszeresére stb. A maximálisan elérheto sebesség 32-szeres.

#### 2. LASSÚ LEJÁTSZÁS (S.F.) ÉS LASSÚ VISSZAJÁTSZÁS (S.R.)

Lehetosége van a DQR lejátszási és visszajátszási sebességének csökkentésére. Lejátszási módban a "?? " gomb egyszeri megnyomására a lejátszási sebesség <sup>1</sup>/2-re csökken, kétszeri megnyomására az ¼-ére csökken stb. A legnagyobb fokú csökkentés 1/32-szeres.

A "? ? " gomb egyszeri megnyomására a visszajátszási sebesség 1/2-ére csökken, kétszeri megnyomására az ¼-ére csökken stb. A legnagyobb fokú csökkentés 1/32-szeres.

#### 3. PAUSE

Lehetoség a képernyon lévo kép megállítására.

#### 4. STOP

Ha bármely helyzetben megnyomja a "STOP" gombot, akkor a DQR visszatér az éloképes megfigyelési módhoz.

### MASCO Biztonságtechnikai és Nyílászáró Automatizálási Kereskedelmi Kft. 1045 Budapest, Madridi út 2.

Tel: (06 1) 3904170, Fax: (06 1) 3904173, E-mail: masco@masco.hu, www.masco.hu

#### 5. KÉP LÉPTETÉSE

Lehetové teszi a megjelenítést képrol-képre; egyszerre csak egy kép látható. PLAY módban nyomja meg a "PAUSE" gombot a kép megállításához. Nyomja meg a "???" gombot a következo kép megjelenítéséhez. Nyomja meg a "???" gombot az elozo kép megjelenítéséhez.

## KAMERA VÁLASZTÁS (1-4)

Nyomja meg a Camera Select (1-4)-et a kijelölt kamera képének teljes képernyos megjelenítéséhez.

## Részletes menü beállítás

#### **BELÉPÉS A MENÜBE**

A menü lehetové teszi, hogy kialakítsa a saját DMR beállításait. Kövesse az alábbi lépéseket a menübe való belépéshez:

Nyomja meg a Menü gombot. Ekkor megjelenik a jelszó képernyo.

| Password: 0000 |
|----------------|
|----------------|

## Megjegyzés: Az alapértelmezett jelszó: 0000. Egyszeruen nyomja meg az Enter gombot a Menübe való belépéshez.

A jelszó beviteléhez használja a "Right" és "Left" gombokat a számjegyek közötti mozgáshoz, valamint az "Up" és "Down" gombokat a számok beviteléhez.

A helyes jelszó beviteléhez nyomja meg az ENTER-t. Ekkor megjelenik a Menü. Megjegyzés: Ha a "Password Error" (jelszóhiba) üzenet jelenik meg, akkor rossz jelszót ütött be.

#### FOMENÜ

A Fomenüben 5 választási lehetoség van:

TIMER(idozíto)-----Felvétel ütemezése RECORD(felvétel)-----Felvétel mód beállítása CAMERA(kamera)----kamera csatorna beállítás SYSTEM(rendszer)----rendszer beállítás EVENT(esemény)-----Eseménylista (MENU) ► TIMER RECORD CAMERA SYSTEM EVENT

A menü beállításához az alábbi billentyuket használja:

- "**Up" és "Down":** Le és felfelé való mozgás és az érték megváltoztatása, ha egy opció ki van jelölve és villog.
- "Left" és "Right": oldalirányú mozgás a kiválasztott menüpontban
- **ENTER:** Almenü kiválasztása/egy almenü opciójában böngé szni/módosítani
- **MENU:** Egy menüopció módosításának végrehajtása; kilépés a menübol.

### **MENÜOPCIÓK**

#### <u>RENDSZER</u>

- AUDIO INPUT AUDIO BEMENET
   A 4 csatorna közül 1 kiválasztása a felvételhez. (A felvételhez csak
   egy csatorna választható ki).
- 2. INT AUDIBLE ALARM BELSO HALLHATÓ RIASZTÁS A belso hallható riasztás beállítása. Ha ez a funkció ON-ba van állítva, akkor esemény hatására riasztás fog történni.

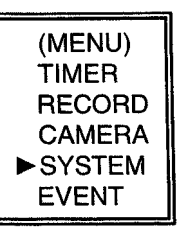

### 3. EXT AUDIBLE ALART - KÜLSO HALLHATÓ RIASZTÁS

Lehetoség van külso hallható riasztás beállítására. Ha ON-ba van állítva, akkor egy esemény riasztást fog okozni.

#### 4. ALARM DURATION - RIASZTÁS IDOTARTAMA

A reakcióidot az határozza meg, hogy a riasztási mód mennyi ideig van hatással a buzzerre. Az alapbeállítás 10 másodperc. A lehetoségek a következok: 10sec, 15sec, 20sec, 30sec, 1perc, 2perc, 3perc, 5perc, 10perc, 15perc, (SYSTEM)

30perc, állandóan.

- 5. DWELL TIME LÉPTETÉSI IDO A léptetési ido = DWELL TIME az az idotartam, amíg egy csatorna megjelenik a monitoron.
- 6. MESSAGE LATCH üzenetzárás Kiválaszthatja, hogy a DMR üzenet eltunjön-e 10 másodperc után, vagy maradjon végig a képernyon. Az alapbeállítás NO, azaz a képernyo eltunik 10 másodperc után..

Megjegyzés: A képvesztés, riasztás és mozgás üzenetek ugyanúgy lesznek kijelezve, mint a riasztási idotartam.

- AUDIO INPUT: 1 INT AUDIBLE ALARM : ON EXT AUDIBLE ALARM : ON ALARM DURATION: 10 SEC DWELL TIME : 02 SEC MESSAGE LATCH : NO TITLE DISPLAY :ON TIME DISPLAY : Y/M/D 2003-JAN-02(THU) 17:37:09 NEW PASSWORD : XXXX CLEAR HDD : MASTER SYSTEM RESET : NO REMOTE MODE : RS-232 BAUD RATE: 9600 REMOTE ID: 000
- 7. TITLE DISPLAY CÍM KIJELZÉS Be lehet állítani, hogy a monitor kijelezze-e a címet vagy ne.
- 8. TIME DISPLAY IDOKIJELZÉS

Lehetoség az ido formátumának beállítására a DMR-en.

#### 9. TIME - IDO

A helyes ido beállítása.

AVC774 1.1 verzió

#### **10. NEW PASSWORD - ÚJ JELSZÓ: XXXX (ALAPBEÁLLÍTÁS:0000)** Új jelszó beállítása.

#### 11. CLEAR HDD - HDD TÖRLÉSE

A HDD teljes tartalmának törlése. Ha "Yes"-t választ az opcióban, akkor az alábbi üzenet jelenik meg: Nyomja meg a "? " gombot a HDD törléséhez vagy a "? " gombot ha nem akarja törölni a HDD-t

#### 12. SYSTEM RESET - RENDSZER REZETELÉSE

A rendszerbeállítások rezetelése, a gyári beállítások visszaállítása.

#### 13. REMOTE MODE – TÁVIRÁNYÍTÁSI MÓD

A remote mode beállítása a számítógéphez való csatlakozáshoz az RS-232 vagy RS-485ön keresztül. (lásd a 19.0ldalon az RS-232 átviteli protokollt)

#### 14. BAUD RATE – ÁTVITELI SEBESSÉG

Beállítható az átviteli protokoll átviteli sebessége. A választható átviteli sebesség értékek: 115200, 57600, 19200, 9600, 4800, 3600, 2400 és 1200.

#### 15. REMOTE PROTOCOL ID SETUP – átviteli protokoll ID beállítása

Különbözo DMR-ek vezérléséhez állítsa be az RS232 protokollt. Az ID 000-255 között lehet beállítani.

## <u>IDOZÍTO</u>

#### 1. DAY – NAP

Válassza ki a napot vagy napokat a hétbol (Mon-fri/Sat-Sun/Daily),(hétfo-péntek/szom-vas/napi) amikor szeretné, hogy a DMR automatikusan elindítsa a felvételt.

Megjegyzés: 1. A speciális dátumot megváltoztathatja az "Enter", "Up" és "Down" gombokkal.

2. Miután kiválasztott egy meghatározott dátumot és a felvételi idozíto errol a meghatározott naptól egy új napig lesz beállítva, akkor a felvétel idozíto egész hétre lesz beállítva. A felvétel idozítot nem ajánlott úgy beállítani, hogy a befejezés ideje 23:59-nél késobb legyen. Például: Ha a felvétel idozítot vasárnap 11:30-tól 00:20-ig állította be, akkor a felvétel vasárnap 11:30-tól 23:59-ig és hétfo 00:00-tól 00:20-ig.

#### 2. START

Kiválaszthatja a felvétel kezdési idejét.

#### 3. END – VÉGE

Kiválaszthatja a felvétel befejezésének idejét.

| (TIMER) |       |         |         |     |  |  |  |
|---------|-------|---------|---------|-----|--|--|--|
| DAY     | START | END     | QUALITY | IPS |  |  |  |
| DAILY   | 00:00 | 00:00   | BEST    | 15A |  |  |  |
| DAILY   | 00:00 | 00:00   | BEST    | 15A |  |  |  |
| DAILY   | 00:00 | 00:00   | BEST    | 15A |  |  |  |
| DAILY   | 00:00 | 00:00   | BEST    | 15A |  |  |  |
| DAILY   | 00:00 | 00:00   | BEST    | 15A |  |  |  |
| DAILY   | 00:00 | 00:00   | BEST    | 15A |  |  |  |
| DAILY   | 00:00 | 00:00   | BEST    | 15A |  |  |  |
| DAILY   | 00:00 | 00:00   | BEST    | 15A |  |  |  |
| TIMER   | ENABL | E : YES |         |     |  |  |  |
|         |       |         |         |     |  |  |  |

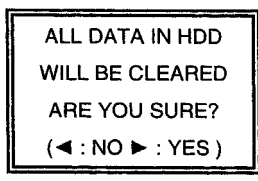

| (MENU)  | Ľ |
|---------|---|
| ► TIMER |   |
| RECORD  |   |
| CAMERA  |   |
| SYSTEM  |   |
| EVENT   |   |

#### 4. QUALITY – MINOSÉG

Kiválaszthatja a rögzítési képminoséget. Négy beállítási lehetoség áll rendelkezésre: **BEST(kíváló), HIGH(jó), NORMAL(normál) és BASIC(alap)** 

#### 5. IPS

Kép/másodperc határ. További adatokhoz nézze meg a Felvétel almenüt. NTSC – 25A, 15, 8, 4, 2, 1 PAL – 18A, 12, 6, 3, 2, 1 megjegyzés: "A" azt jelenti, hogy "felvétel hanggal"

6. TIMER ENABLED – IDOZÍTO ENGEDÉLYEZÉS Idozített felvétel funkció engedélyezése/tiltása.

## FELVÉTEL

- HDD OVERWRITE HDD felülírás Válassza ki a "YES"-t a HDD-n lévo korábbi fájlok felülírásához. Megjegyzés: Amikor a HDD teli van, akkor O/W felvevo módban a korábbi fájlok felülíródnak figyelmeztetés nélkül.
- (MENU) TIMER ► RECORD CAMERA SYSTEM EVENT

2. RECORD IPS – FELVÉTELI SEBESSÉG Válassza ki a felvétel kép/másodperc jellemzojét. A lehetoségek a következok: NTSC – 25A, 15, 8, 4, 2, 1 PAL – 18A, 12, 6, 3, 2, 1

PAL – 18A, 12, 6, 3, 2, 1 Megjegyzés: az "A" azt jelenti, hogy "Felvétel hanggal".

(RECORD) ► HDD OVERWRITE: NO RECORD IPS: 25A RECORD QUALITY : NORMAL ALARM REC IPS: 25A ALARM REC QUALITY : HIGH MOTION TRIGGER RECORD: ON

#### 3. RECORD QUALITY – FELVÉTEL MINOSÉGE

Négy választható minoségi fokozat van: BEST, HIGH, NORMAL és BASIC Megjegyzés: A felvételi ido, IPS és a felvétel minosége közötti kapcsolat a ?. oldalon található felvételi sebesség címszó alatt.

#### 4. ALARM REC IPS - RIASZTÁSI FELVÉTEL IPS

Válassza ki a riasztási felvétel alatti kép/másodperc jellemzot. A lehetoségek a következok: NTSC – 25A, 15, 8, 4, 2, 1 PAL – 18A, 12, 6, 3, 2, 1 Megjegyzés: "A" azt jelenti, hogy "Felvétel hanggal"

#### 5. ALARM REC QUALITY – RIASZTÁSI FELVÉTEL MINOSÉGE

Négy választható minoségi fokozat van riasztás alatt: BEST, HIGH, NORMAL ÉS BASIC

Megjegyzés: A felvételi ido, IPS és a felvétel minosége közötti kapcsolat a 27. oldalon található felvételi sebesség címszó alatt.

MASCO Biztonságtechnikai és Nyílászáró Automatizálási Kereskedelmi Kft. 1045 Budapest, Madridi út 2. Tel: (06 1) 3904170, Fax: (06 1) 3904173, E-mail: masco@masco.hu, www.masco.hu

#### 6. MOTION TRIGGER RECORD – MOZGÁS ÁLTAL KIVÁLTOTT FELVÉTEL A MOZGÁS ÉRZÉKELÉS funkció beállításához (lapozzon a 17. oldalra a MOZGÁS ÉRZÉKELÉS BEÁLLÍTÁSA fejezethez),

1. Válassza az "ON"-t a MOZGÁSÉRZÉKELÉS beállításához: Automatikusan át tud kapcsolni stand-by módból Felvételi módba. A mozgásérzékelés meg fogja változtatni a

keresési sorrendet és a bijel valamint a "D" betu jelenik meg a monitoron.

Megjegyzés: A kiváltott felvételi ido függeni fog a riasztási idotartam módjának beállításától (olvassa el a 13.oldalon a Riasztás idotartama bekezdést) és az utolsó kiváltott ido után kezd el felvenni. Pl.: ha a riasztási idotartam 1 percre van állítva, akkor a kiváltott rögzítési ido 9:00:00-tól 9:01:00-ig fog tartani. Ha a mozgásérzékelo újból muködésbe lép 9:00:40-kor, akkor a kiváltott rögzítési ido 9:00:00-tól 9:00:40-ig és 9:00:40-tol 9:01:40-ig fog tartani. A teljes rögzítési idotartam 00:01:40.

2. "OFF" választása esetén: a képernyon a 🖾 jel jelenik meg, a mozgásérzékelo meg fogja változtatni a keresési sorrendet a rögzítés idejére és az "M" betu jelenik meg a képernyon.

## KAMERA

### 1. TITLE – CÍM

Minden kamerabemenethez cím rendelheto. Kezdetben minden kamera címe, a száma.

#### 2. DWELL – LÉPTETÉS

Kiválasztva az "ON" állást beállíthatja a csatorna automatikus csatlakozását a call monitorhoz.

|        | TITLE |    | DWELL | 828 | • |     | ALARM | RECORD |
|--------|-------|----|-------|-----|---|-----|-------|--------|
| ► — 01 |       | ON | 5     | 5   | 5 | LOW | EVENT |        |
|        | —     | 02 | ON    | 5   | 5 | 5   | LOW   | EVENT  |
|        | -     | 03 | ON    | 5   | 5 | 5   | LOW   | EVENT  |
|        |       | 04 | ON    | 5   | 5 | 5   | LOW   | EVENT  |

#### 🛱 (Brightness) / 🕕 (Contrast) / 🚺 (Color) 3.

Fény/kontraszt/szín: minden csatornánál beállítható a kép. A szintek 0-9-ig terjednek.

## 4. ALARM – RIASZTÁS

Kiválaszthatja a riasztás polaritását: LOW/OFF/HIGH. Alapértelmezett: LOW.

## 5. RECORD – FELVÉTEL

Válassza ki, melyik csatornát kívánj A DMR felvétel módjai a következet **EVENT:** ha riasztási jel érkezik, ak

zít. Például: Ha a CH01 csatornára riasztás érkezik, akkor a DMR felvételi módja a következoképpen változik meg: 1-2-1-3-1-4...

NORMAL: ha a riasztási bemenetre jel érkezik, akkor a DMR normál módon, a beállítás szerint rögzít.

**OFF:** a DMR nem rögzít

(MENU)

RECORD CAMERA SYSTEM EVENT

| a használni a riasztási esemény alatt.    |
|-------------------------------------------|
| ok:                                       |
| kor a DMR az adott csatornán surubben rög |
| tás árkozik akkor a DMP falvátali módia a |

TIMER

## MOZGÁSÉRZÉKELÉS

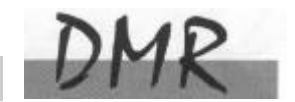

## <u>MOZGÁSÉRZÉKELÉS BEÁLLÍTÁSA</u>

- 1. Nyomja meg a "MENU" gombot a menübeállításokba való belépéshez, majd "DOWN" gombot a KAMERA beállításokba való belépéshez.
- 2. Nyomja meg az "ENTER"-t kétszer a Mozgásérzékelo beállításokba 🚨 való belépéshez..
- 3. Minden képernyo az aktuális kamera képét jeleníti mozgás pontokkal borítva (lásd 1-es ábra). Használja a "Left" vagy "Right", "Up" vagy "Down" gombokat a mozgásérzékelo ON vagy OFF-ba való állításához.
- 4. A képpontokat minden egyes mozgás beállításnál külön ON-ra vagy OFF-ra lehet állítani. A pontok beállításához az elülso panel gombjait használja:
  - $\rightarrow$ Nyomja meg az "ENTER"-t a csatorna jóváhagyásához

→Nyomja meg az "ENTER"-t a mozgás módba való belépéshez

- ? Up--a kurzort egyszerre egy sorral feljebb viszi.
- ? Down-- a kurzort egyszerre egy sorral lejjebb viszi.
- ? Left-- a kurzort egyszerre egy oszloppal balra mozgatja.
- ? Right-- a kurzort egyszerre egy oszloppal jobbra mozgatja

→Nyomja meg az "ENTER"-t, hogy a kurzor ON-ra változzon és nyomja meg újra az "ENTER"-t, hogy a kurzor OFF-ra változzon. (1-1 ábra)

- Zoom Az adott sorban az összes pontot ON-ra vagy OFF-ra állítja. (1-2 ábra)
- PIP A képernyo összes pontját ON vagy OFF állásba kapcsolja. (1-3 ábra)
- 5. Nyomja meg a "SLOW" gombot, hogy beállíthassa az érzékenységet felfelé legfeljebb 255-re és a "REC" gombot az érzékenység lefelé való beállításához 000-ig. Az alapértelmezett érték: 32.

Megjegyzés: Az érzékenység értéke függ a mozgás és a fényero változásától. Az alacsonyabb érték (001) magasabb érzékenységet jelent a mozgás és fényerováltozással szemben. Magas érték (255) kisebb érzékenységet jelent a mozgás és fényerováltozással szemben. A felhasználó különbözo helyeken különbözo értékeket állíthat be.

**Megjegyzés:** Ha a mozgás által kiváltott felvétel ON-ra van állítva, akkor automatikusan át tud kapcsolni stand-bay-ból Felvételi módba. A mozgásérzékelés meg fogja változtatni a keresési sorrendet és a monitoron a ziel jelenik meg.

Példa: Ha a mozgás az #1 kamerán lett észlelve, akkor azon a megfigyelési és rögzítési sorrend gyakoribb lesz. A sorrend a következo lesz: 1., 2., 1., 3., 1., ...16. És az egyes csatorna a képernyon a zielet fogja mutatni. Ha a második és harmadik kamera mozgásérzékeloje is muködésbe lép, akkor a megfigyelés sorrendje 1., 2., 3., 2., 3., 2., 3., 4., 2., 3., ... és visszafelé. A CH2 és CH3 a zielet fogja mutatni a riasztási idotartammal megegyezo ideig.

AVC774 1.1 verzió

| Flgábra MOTOVÁSÉBZÉKELÉS BEÁLLÍTÁS 1-1. ábra MOZGÁSÉRZÉKELÉS BEÁLLÍTÁS 1~15                                                                                                    |                                                                                                    |  |  |  |  |
|----------------------------------------------------------------------------------------------------|----------------------------------------------------------------------------------------------------|--|--|--|--|
| 1       2       3       4       5       6       7       8       9       10       11       12       13       14       15       1       2       3       4       5       6       7       8       9       10       11       12       13       14       15       1       2       3       4       5       6       7       8       9       10       11       12       13       14       15         10       10       10       10       10       10       10       10       10       10       11       12       13       14       15         10       10       10       10       10       10       10       10       10       10       10       10       11       14       15         12       13       14       15       12       14       15       12       14       15       12       14       15       12       14       15       12       14       15       12       14       15       12       14       15       12       14       15       11       12       13       14       15       16       10       10 |                                                                                                    |  |  |  |  |
| 1       2       3       4       5       6       7       8       9       10       11       12       13       14       1         12       12       12       13       14       1       12       13       14       1         12       12       13       14       12       13       14       1         13       14       12       13       14       1       10       12       13       14       1         15       15       15       15       16       15       12       13       14       1         16       15       15       15       15       10       13       14       1       14       1         17       16       15       16       15       16       15       15       16       16       16       16       15       16       16       16       16       16       16       16       16       16       16       16       16       16       16       16       16       16       16       16       16       16       16       16       16       16       16       16       16       16                      | 1       2       3       4       5       6       7       8       9       10       11       12       13       14       15         1       0       0       0       0       0       0       0       0       0       0       0       0       0       0       0       0       0       0       0       0       0       0       0       0       0       0       0       0       0       0       0       0       0       0       0       0       0       0       0       0       0       0       0       0       0       0       0       0       0       0       0       0       0       0       0       0       0       0       0       0       0       0       0       0       0       0       0       0       0       0       0       0       0       0       0       0       0       0       0       0       0       0       0       0       0       0       0       0       0       0       0       0       0       0       0       0       0       0       0       0       0       0 |  |  |  |  |

## <u>ESEMÉNY</u>

Csak 16 rögzített esemény jelenítheto meg egy oldalon. Használja a ? vagy ? gombokat az oldalváltáshoz és a ? + ? gombokat az ESEMÉNY adat TÖRLÉSÉhez.

M-HDD WARNING: Lehetséges, hogy a Master HDD hibás.

M-HDD LOSS: Master HDD nem létezik. A felhasználónak egy másik HDDt kell használnia.

M-HDD ERROR: Lehetséges, hogy a Master HDD meghibásodott.

HDD FULL: A HDD megtelt.

SYSTEM ERROR: Lehetséges, hogy a rendszerben hiba van.

----02 VLOSS: 2-es csatorna: videojel-vesztés

----03 ALARM: 3-as csatorna: külso I/O riasztás érkezett.

POWER RESTORE: tápellátás visszatér

 M-HDD WARNING
 2002-JAN-01
 03:00:00

 M-HDD LOSS
 2002-JAN-01
 03:00:00

 M-HDD ERROR
 2002-JAN-01
 03:00:00

 M-HDD WARNING
 2002-JAN-01
 03:00:00

 HDD FULL
 2002-JAN-01
 03:00:00

 SYSTEM ERROR
 2002-JAN-01
 03:00:00

 ----02 VLOSS
 2002-JAN-01
 03:00:00

 ----03 ALARM
 2002-JAN-01
 03:00:00

 I: PAGE UP ►: PAGE DOWN ▲+▼: CLEAR
 2002-JAN-01

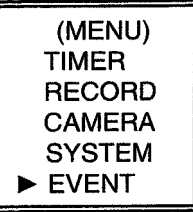

## Haladó muveletek

## **MUVELETI LEHETOSÉGEK**

## <u> PICTURE IN PICTURE (PIP) – KÉP A KÉPBEN</u>

Nyomja meg a PIP gombot a PIP kijelzési módba való belépéshez. A PIP formátum egy teljes képernyos "hátteret" jelenít meg egy 1/16 nagyságú kép beszúrásával.

 ${\rightarrow} Nyomja$  meg a PIP gombot a beszúrt képernyo mozgatásához

→Nyomja meg az "Enter" gombot a kamera kiválasztásának jóváhagyásához.

→Nyomja meg a "Left" vagy "Right" gombot a háttér- vagy beszúrt kép kiválasztásához.

 $\rightarrow$ Nyomja meg a kamerakiválasztó gombot (1-4) a kiválasztott kamera képernyon való megjelenítéséhez.

→Nyomja meg a "Menu"-t a kilépéshez.

## <u>ZOOM</u>

Nyomja meg a zoom gombot a fo kép kinagyítására. A foképen megjelenik a zoomolt kép és egy kicsi beszúrt ablak. A beszúrt ablak a kiválasztott kamera mozgatható, ¼-es nagyságú képét tartalmazza.

→Nyomja meg a kívánt kameraválasztó gombot (1-4).

→Nyomja meg a "ZOOM" gombot a zoom mód kiválasztásához.

→Nyomja meg újra a "ZOOM" gombot, a zoom pointer mozgatásához.

→Nyomja meg a "MENU" gombot a kilépéshez.

## <u> VIDEO LOSS - VIDEOJEL-KIMARADÁS</u>

A kijelzon a

jel jelenik meg, ha a video bemenet nem megfeleloen van csatlakoztatva.

## <u>SEARCH –KERESÉS</u>

岌

1. LAST RECORD – UTOLSÓ FELVÉTEL Az utolsó felvett videorészlet lejátszása.

#### 2. FULL LIST – TELJES LISTA

Megmutatja a HDD-n lévo felvett képeket idopont szerint. M: manuális felvételi ido A: Riasztási felvételi ido

T: Idozített felvételi ido

M-HDD: tárolás a Master HDD-n.

#### 3. ALARM LIST – RIASZTÁSI LISTA

Megmutatja az összes riasztás következtében felvett képek listáját. Megjegyzés: Ha nem volt riasztás, akkor a képernyon az "EMPTY" szó jelenik meg.

 MOTION LIST – MOZGÁS LISTA Megmutatja az összes mozgásérzékelést kiváltó eseményt.

## 5. TIME SEARCH – IDO SZERINTI KERESÉS

Beütött dátum alapján megkeresi a rögzített képet.

MASCO Biztonságtechnikai és Nyílászáró Automatizálási Kereskedelmi Kft. 1045 Budapest, Madridi út 2.

Tel: (06 1) 3904170, Fax: (06 1) 3904173, E-mail: masco@masco.hu, www.masco.hu

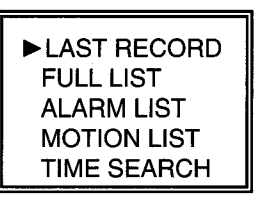

M 2002-JAN-02 01:02:03 M-HDD
 M 2002-JAN-01 05:02:03 M-HDD
 A 2002-JAN-01 04:02:03 M-HDD
 T 2002-JAN-01 03:02:04 M-HDD
 D 2002-JAN-01 02:02:03 M-HDD
 M 2002-JAN-01 01:02:01 M-HDD
 S PAGE UP : PAGE DOWN

## BILLENTYUZÁR

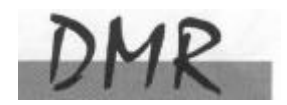

Biztonsági okokból lehetoség van a DMR gombjainak lezárására. A lezárás következtében a billentyuk nem muködnek és így megakadályozható, hogy más személyek használják a rendszert.

Nyomja meg egyszerre az ENTER és a MENU gombokat a billentyuzár bekapcsolásához. Nyomja meg egyszerre az ENTER és a MENU gombokat és üsse be a jelszót (alapértelmezett:0000), majd nyomjon "ENTER"-t a billentyuzár kioldásához.

#### RS232-RS-232 ÁTVITELI PROTOKOLL

A DMR billentyuzete helyett használhat PC billentyuzetet.

| FUNKCIÓ    | KÓD  | ASCII | FUNKCIÓ      | KÓD  | ASCII |
|------------|------|-------|--------------|------|-------|
| KEY_MENU   | 0x4D | М     | KEY_PLAY     | 0x50 | Р     |
| KEY_SELECT | 0x73 | S     | KEY_DOWN     | 0x4E | N     |
| KEY_ENTER  | 0x0D | ENTER | KEY_RIGHT    | 0x52 | R     |
| KEY_4CUT   | 0x61 | а     | KEY_POWER    | 0x57 | W     |
| KEY_ZOOM   | 0x5A | Z     | KEY_KEY_LOCK | 0x4B | K     |
| KEY_PIP    | 0x70 | р     | KEY_CH1      | 0x31 | 1     |
| KEY_SLOW   | 0x53 | S     | KEY_CH2      | 0x32 | 2     |
| KEY_REC    | 0x72 | r     | KEY_CH3      | 0x33 | 3     |
| KEY_LEFT   | 0x4C | L     | KEY_CH4      | 0x34 | 4     |
| KEY_UP     | 0x55 | U     |              |      |       |

ADAT: ÁTVITELI PROTOKOLL 8 bites adatokat használ, 1 start bit és 1 stop bit.

## HIBAELHÁRÍTÁS

Elofordulhatnak olyan kis muködési hibák, amelyek nem komolyak, és könnyen ki lehet oket javítani. Az alábbi táblázatban néhány tipikus hibát és megoldásukat találja. Nézze meg oket, mielott a DMR telepítojét hívja:

| PROBLÉMA                             | MEGOLDÁSA                                                                  |
|--------------------------------------|----------------------------------------------------------------------------|
| HDD not found- HDD nem               | • Helyezze be a HDD-t                                                      |
| található                            | • Zárja le a HDD keretet és nyomjon meg egy gombot.                        |
| No power – nincs tápellátás          | • Ellenorizze a tápkábel csatlakoztatásait.                                |
| ivo power – innes tapenatas          | • Ellenorizze, hogy a készülék kap-e áramot.                               |
| Nem reagál egyik                     | <ul> <li>Nézze meg, hogy nincs-e a készülék billentyuzár alatt.</li> </ul> |
| gombnyomásra sem                     | • Nyomja le egyszerre a "MENU" és az "ENTER"                               |
| gomonyomasia sem                     | gombokat a billentyuzárból való kilépéshez.                                |
| Nem rögzít                           | Ellenorizze, hogy a HDD megfeleloen van-e installálva.                     |
| Az idozített felvétel nem<br>muködik | Ellenorizze, hogy a felvétel engedélyezése YES-re van-e állítva.           |
|                                      | • Ellenorizze a kamera videokábelét és csatlakoztatását.                   |
| nincs élokén                         | • Ellenorizze a monitor videokábelét és csatlakoztatását.                  |
| lines clokep                         | • Ellenorizze, hogy a kamera tápellátás alatt van-e.                       |
|                                      | • Ellenorizze a kamera lencséinek beállítását.                             |

## **SPECIFIKÁCIÓ**

| KÉPFORMÁTUM             | NTSC/EIA v. PAL/CCIR                                 |  |  |  |
|-------------------------|------------------------------------------------------|--|--|--|
| MEREVLEMEZ TÁROLÁS      | IDE típus, UDMA 66, 200GB HDD-vel támogatott         |  |  |  |
| FELVÉTELI MÓD           | Manuális / riasztási / idozített/ mozgási            |  |  |  |
| KAMERA BEMENETI JEL     | Kompozit videojel, 1Vp-p 75 $\Omega$ BNC, 4 csatorna |  |  |  |
| KAMERA VISSZAVEZETÉS    | Kompozit videojel, 1Vp-p 75 $\Omega$ BNC, 4 csatorna |  |  |  |
| FO MONITOR KIMENET      | Kompozit videojel, 1Vp-p 75Ω BNC                     |  |  |  |
| CALL MONITOR KIMENET    | Kompozit videojel, 1Vp-p 75Ω BNC                     |  |  |  |
| AUDIO BEMENET           | 4 hang bemenet (RCA)*                                |  |  |  |
| AUDIO KIMENET           | 2 hang kimenet (RCA)**                               |  |  |  |
| MOZGÁSÉRZÉKELÉSI        | 15*12 célpont kameránként (NTSC) / 15*14 célpont     |  |  |  |
| TERÜLET                 | kameránként (PAL)                                    |  |  |  |
| MOZGÁSÉRZÉKELÉS         | 256 szint                                            |  |  |  |
| ÉRZÉKENYSÉG             |                                                      |  |  |  |
| VIDEOJEL-VESZTÉS        | Igen                                                 |  |  |  |
| ÊRZEKELÊS               |                                                      |  |  |  |
| KÉPFRISSÍTÉS            | 120 kép/mp(NTSC), 100 kép/mp(PAL)                    |  |  |  |
| FELVÉTEL FRISSITÉS      | 25 kép/mp(NTSC), 18 kép/mp(PAL)                      |  |  |  |
| LÉPTETÉSI IDO           | programozható 1-10 másodperc                         |  |  |  |
| KÉP A KÉPBEN            | Igen (mozgatható)                                    |  |  |  |
| BILLENYUZÁR             | Igen                                                 |  |  |  |
| ZOOM                    | 2*2 (Mozgatható)                                     |  |  |  |
| KAMERA CÍM              | 6 betu                                               |  |  |  |
| ÁLLÍTHATÓ KÉP           | Állítható szín / kontraszt / fényero                 |  |  |  |
| RIASZTÁSI BEMENET       | TTL bemenet, Hi(5V), Low (GND)                       |  |  |  |
| RIASZTÁSI KIMENET       | COM ,/N.O                                            |  |  |  |
| TÁVIRÁNYÍTÁS            | RS-232 vagy RS-485                                   |  |  |  |
| IDOKIJELZÉSI FORMÁTUMOK | ÉÉ/HH/NN, NN/HH/ÉÉ, HH/NN/ÉÉ, Kikapcsolva            |  |  |  |
| TÁPELLÁTÁS              | AC100~240V± 10%; kapcsoló üzemu táp                  |  |  |  |
| TELJESÍTMÉNY-FELVÉTEL   | <b>CTEL</b> <32W                                     |  |  |  |
| MUKÖDÉSI HOMÉRSÉKLET    | 10-40 °C                                             |  |  |  |
| RS-232C/RS-485 (bps)    | 115200, 57600, 19200, 9600, 4800, 3600, 2400,        |  |  |  |
|                         | 1200                                                 |  |  |  |
| MÉRET (mm)              | 430x300x65                                           |  |  |  |
| NETTÓ TÖMEGE            | 5.4 kg                                               |  |  |  |

Az adatok figyelmeztetés nélkül megváltoztathatók.

\*4 audio bemenet, de csak 1 választható ki a felvétel alatt

\*\*2 mono audio bemenettel ugyanarról a forrásról

## #1 MELLÉKLET – HDD INSTALLÁLÁSA

#### Az alábbi lépéseket figyelmesen végezze el a helyes installálás érdekében.

A DMR elülso panelén lévo keret a kiveheto HDD tartó kazetta. A kazetta egyes részei el vannak nevezve a tájékoztatás céljából.

#### 1.Vegye ki a kazettát a DMR-bol.

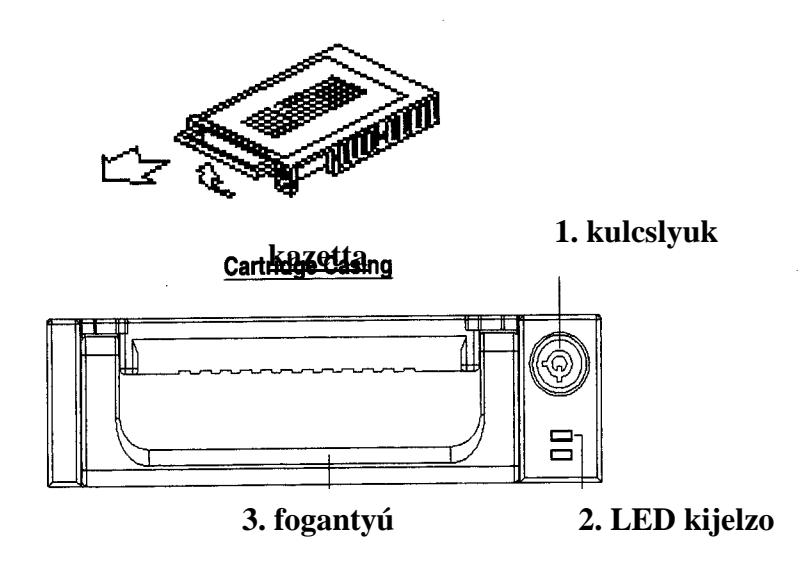

#### 2.Vegye le a kazettáról a fedelet.

 $\rightarrow$ A kioldókallantyút "OPEN" irányban finoman nyomja meg.

→Csúsztassa le a kazetta fedelét

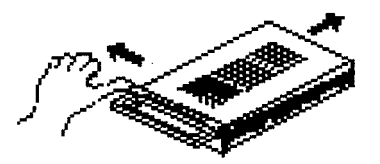

#### 3. Csatlakoztassa a HDD-t a kazettába

Fogja meg a HDD-t és csatlakoztassa a kazetta hátsó részén lévo két kábelt.

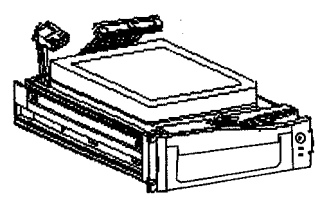

#### 4. Rögzítse a HDD-t a kerethez. (opció)

Használja az ehhez biztosított csavarokat és rögzítse a HDD-t a helyes pozícióba.

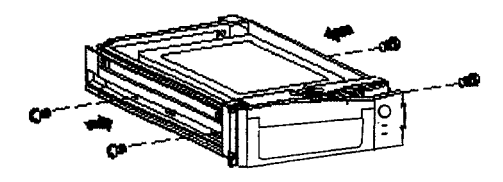

#### 5. Csúsztassa vissza a fedelet a kazetta keretbe.

Csúsztassa vissza a fedelet a kazetta keretbe. Ellenorizze, hogy rögzítve lett-e a kioldókallantyúnál is.

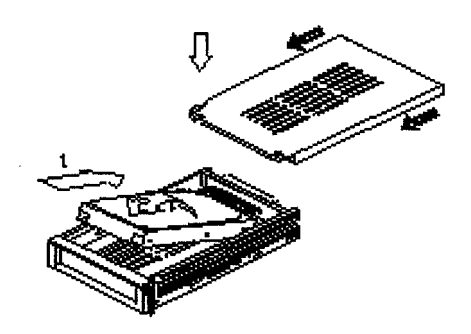

#### 6. Helyezze vissza a kazettát a DMR-be.

Teljesen tolja be a kazettát a DMR-be.

#### 7. Rekesz lezárása

Zárja le a rekeszt a kulcs óramutató járásával megegyezo irányban való elforgatásával.

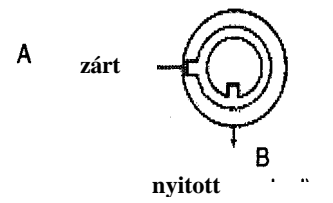

Megjegyzés: Ha nem zárja le a rekeszt, akkor a DMR nem muködik rendesen.

#### **#2 MELLÉKLET – PIN CONFIGURÁCIÓI**

#### 25 pines poport

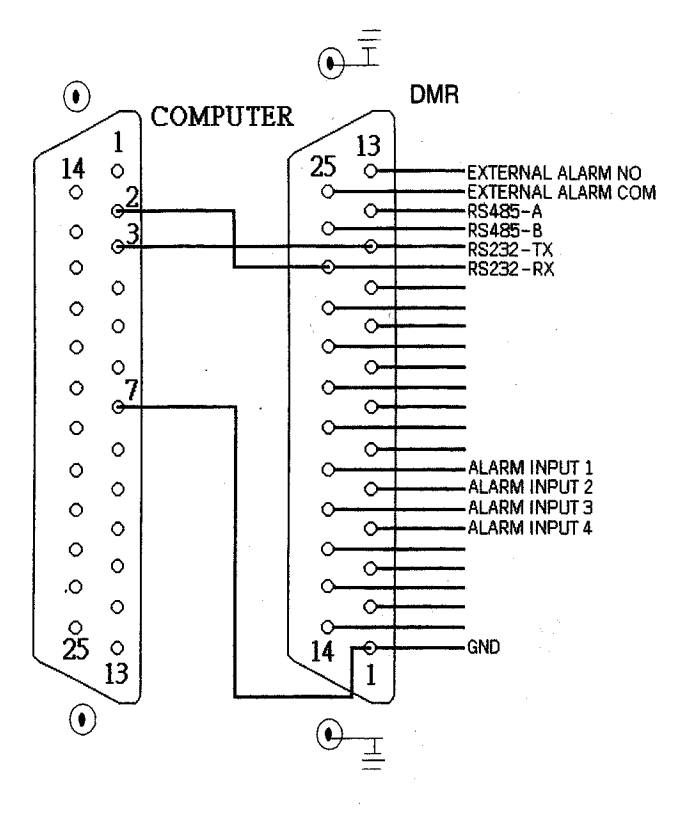

9 pines port

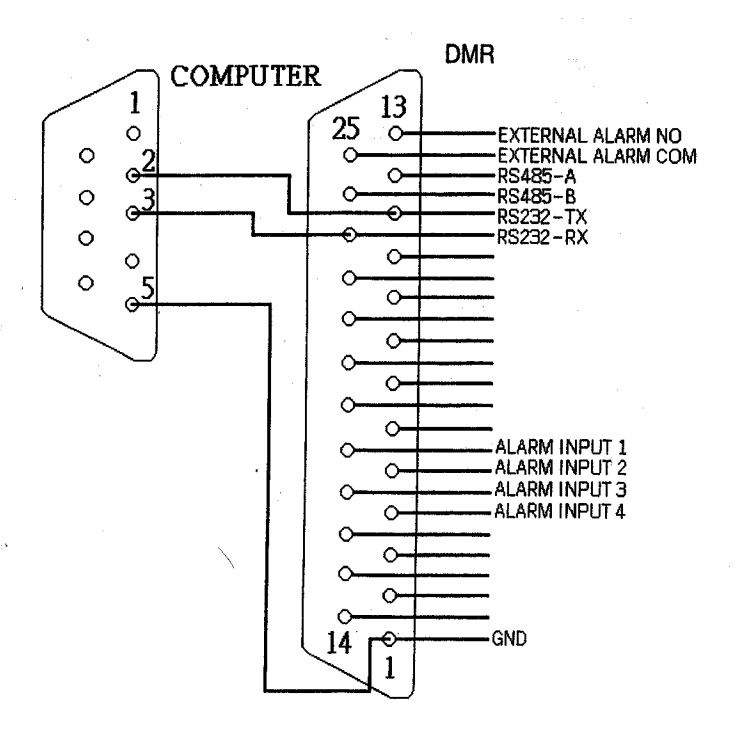

**PIN 1. GND** FÖLD

#### PIN 4, 5, 17, 18 RIASZTÁSI BEMENET

Kösse a riasztási bemenetrol jövo vezetékeket (PIN 4, 5, 17, 18) a GND (föld) (PIN 1)

csatlakozóhoz, a DMR elkezdi a felvevést és a buzzer bekapcsol.

Amikor a Menu/Camera/Riasztás "Low"-ra van állítva: ha a riasztási bementi jel "Low", akkor a készülék elkezd rögzítést és a buzzer megszólal.

Ha a Menu/Camera/Alarm "High"-ra van állítva: ha a riasztási bementi jel "High", akkor a készülék elkezd rögzíteni és a buzzer megszólal.

#### PIN 2, 3, 6, 7, 8, 9, 10 PIN OFF

#### PIN 11. RS232-TX

A DMR-t lehet külso egységgel vagy vezérlo rendszerrel távprogramozni, mint pl. egy RS-232 kommunikációs jeleket használó kezelovel.

#### PIN 12. RS485-A

A DMR-t lehetséges külso egységgel vagy vezérlo rendszerrel távirányítani, pl. egy RS485 kommunikációs jeleket használó kezelovel.

#### PIN 13. KÜLSO RIASZTÁS NO

Normál muveletnél a COM lekapcsolódik az NO-ról. De riasztási eseménykor a COM csatlakozik az NO-hoz.

#### PIN 14, 15, 16, 19, 20, 21, 22 PIN OFF

#### PIN 23. RS232-RX

A DMR-t lehet külso egységgel vagy vezérlo rendszerrel távirányítani, pl. egy RS232 kommunikációs jeleket használó kezelovel.

#### PIN 24. RS485-B

A DMR-t lehet külso egységgel vagy vezérlo rendszerrel távprogramozni, mint pl. egy RS485 kommunikációs jeleket használó kezelovel.

#### PIN 25. KÜLSO RIASZTÁSI COM

Normál muveletnél a COM lekapcsolódik az NO-ról. De riasztási eseménykor a COM csatlakozik az NO-hoz.

## **#3 MELLÉKLET – KERET ÖSSZERAKÁSA**

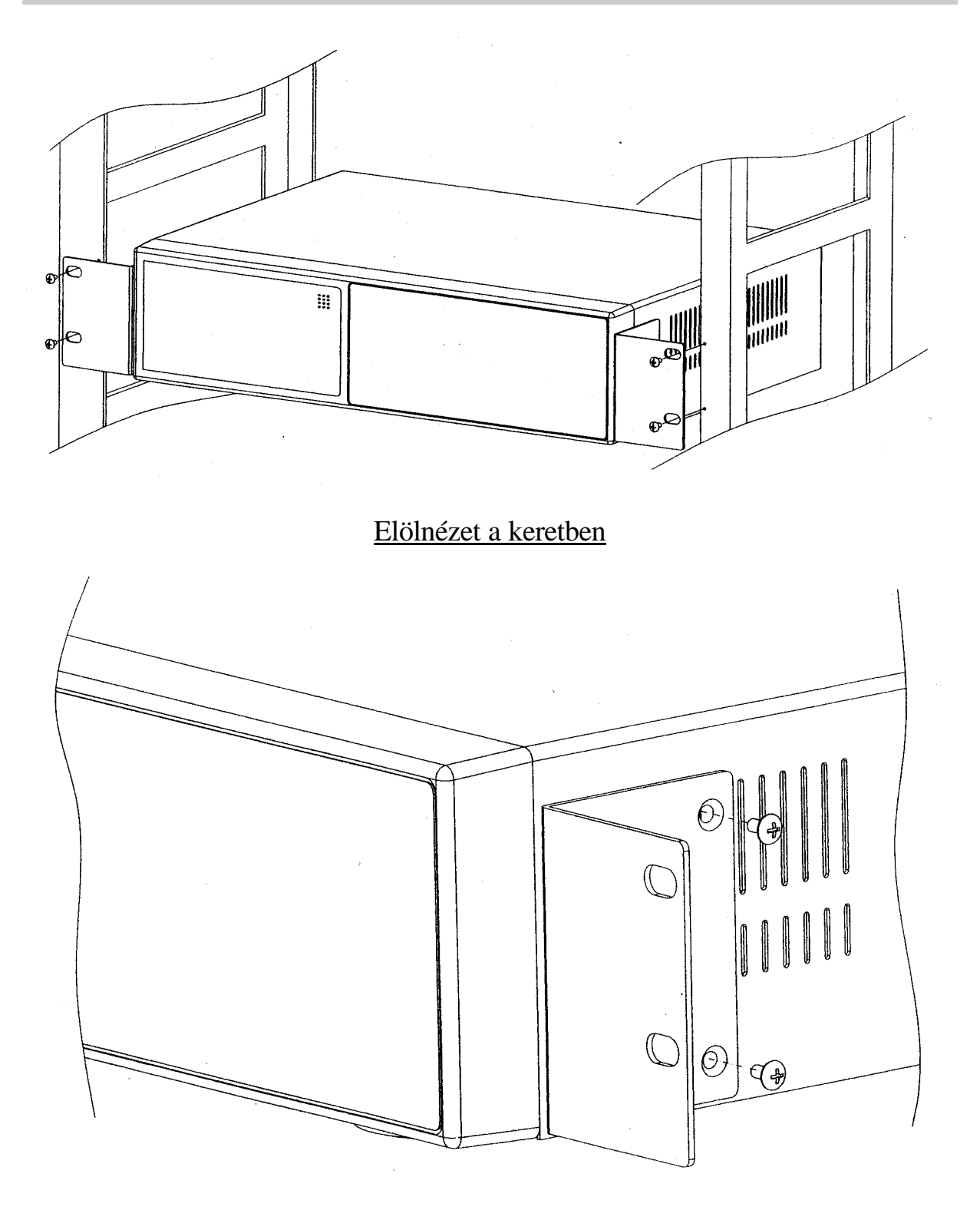

Oldalnézet a keretben

## #4 MELLÉKLET – FELVÉTELI SEBESSÉG

A felvétel ideje a felvételi sebesség és a felvételi minoség függvénye. Tanulmányozza az alábbi táblázatot.

#### NTSC rendszer

| IPS       |        | 25A   | 15    | 8         | 4      | 2      | 1      |
|-----------|--------|-------|-------|-----------|--------|--------|--------|
|           | Kiváló | 48 ó  | 96 ó  | 180ó      | 360 ó  | 720 ó  | 1440 ó |
| Felvétel  | Magas  | 60 ó  | 120 ó | 226 ó     | 450 ó  | 900 ó  | 1800 ó |
| minosége  | Normál | 96 ó  | 192 ó | 360 ó     | 720 ó  | 1440 ó | 2880 ó |
|           | Alap   | 160 ó | 320 ó | 600 ó     | 1200 ó | 2400 ó | 4800 ó |
| HDD típus |        |       | 24    | OGB(120G) | Bx2)   |        |        |

#### PAL rendszer

| IPS                  |                | 18A   | 12    | 6     | 3      | 2      | 1      |
|----------------------|----------------|-------|-------|-------|--------|--------|--------|
| Felvétel<br>minosége | Kiváló         | 48 ó  | 100 ó | 202 ó | 406 ó  | 608 ó  | 1216 ó |
|                      | Magas          | 60 ó  | 126 ó | 254 ó | 506 ó  | 760 ó  | 1520 ó |
|                      | Normál         | 98 ó  | 202 ó | 406 ó | 810 ó  | 1216 ó | 2440 ó |
|                      | Alap           | 162 ó | 336 ó | 676 ó | 1350 ó | 2026 ó | 4050 ó |
| HDD típus            | 240GB(120GBx2) |       |       |       |        |        |        |

Megjegyzés: A fenti adatokat egy normál TV program felvételekor rögzítették. (Kizárólag tájékoztató adatok.)